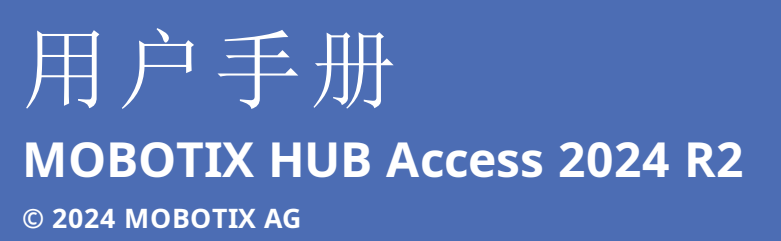

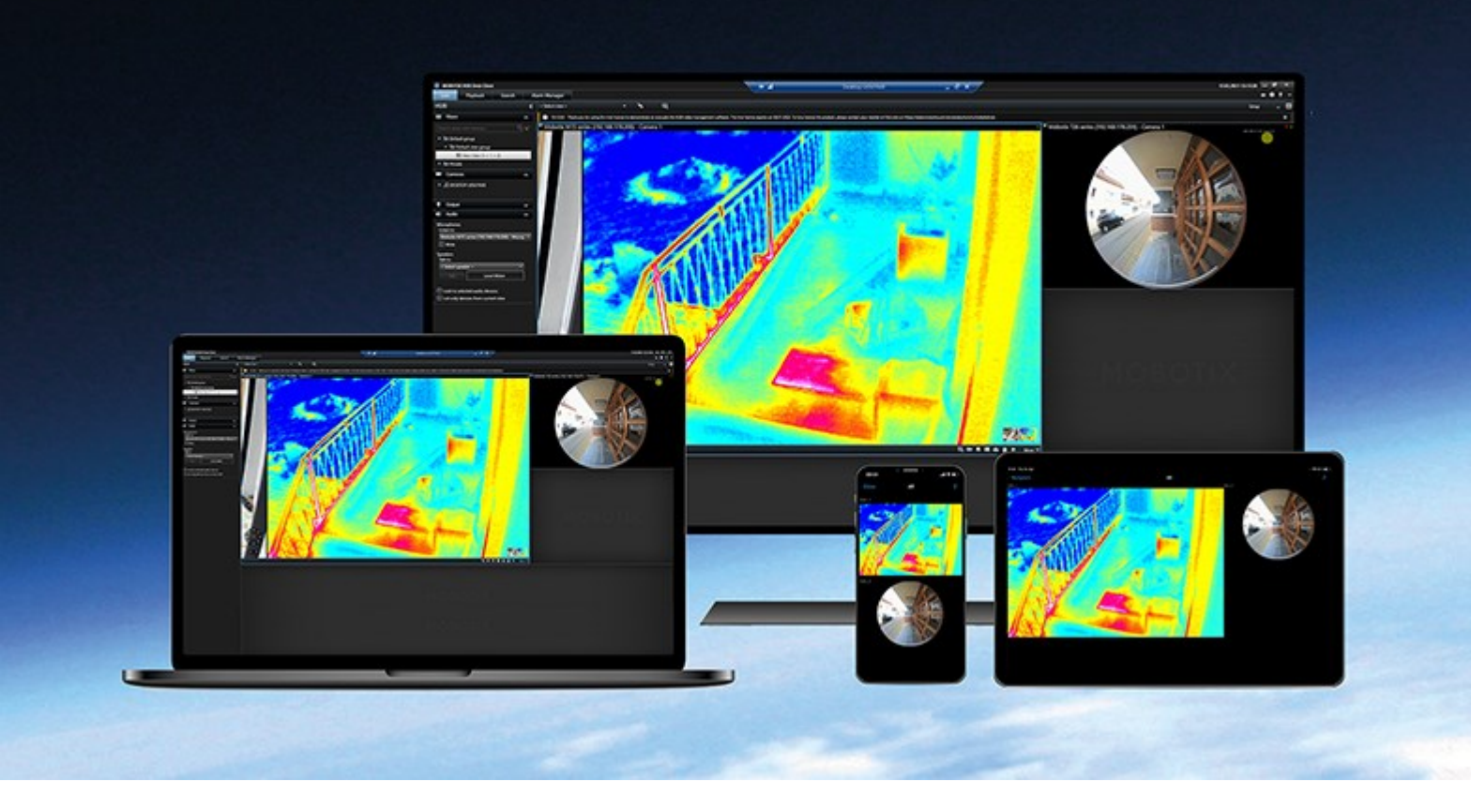

# MOBOTIX

Beyond Human Vision

## 目录

| 版权                         | 3 |
|----------------------------|---|
| 在您的视图中添加访问控制内容             | 4 |
| 添加访问控制内容                   | 4 |
| 将访问监视器添加到视图                | 4 |
| 访问监视器设置                    | 1 |
| 修改访问监控器设置                  | 5 |
| 自定义视图                      | 5 |
| 管理持卡人信息                    | 5 |
| 显示或隐藏访问请求通知                | 5 |
| 控制访问                       | 7 |
| 使用 MOBOTIX HUB Access 控制访问 | 7 |
| 实时模式下的访问控制                 | 7 |
| 通过地图监控门                    | 7 |
| 调查访问控制事件 (event)7          | 7 |
| 搜索和筛选访问控制事件                | 7 |
| 事件 (event) 列表 8            | 3 |
| 导出访问报告                     | 3 |
| 切换"事件"列表的实时更新模式            | ) |
| 监视和控制门状态                   | ) |
| 门列表10                      | ) |
| 调查持卡人                      | ) |
| 访问请求通知                     | I |
| 管理访问请求通知                   | I |
| 响应访问请求                     | I |

# 版权

MOBOTIX AG • Kaiserstrasse • D-67722 Langmeil • 电话: +49 6302 9816 0 • sales@mobotix.com • www.mobotix.com

MOBOTIX 是 MOBOTIX AG 在欧盟、美国和其他国家注册的商标。如有变更, 恕不另行通知。MOBOTIX 不对其中的技术 或编辑错误或遗漏承担任何责任。保留所有权利。© MOBOTIX AG 2024

## 在您的视图中添加访问控制内容

## 添加访问控制内容

## 将访问监视器添加到视图

首先, 定义用于访问控制的视图项目:

- 1. 在设置模式下,选择要用于访问监控器的视图。
- 2. 在系统概览窗格中,单击访问监视器并将其拖到视图项目。
- 在出现的访问监示器设置(请参阅第4页上的访问监视器设置)对话框中,指定设置。在选择门后,您可以保留默认 设置,或根据需要更改这些设置。
- 4. 单击确定,监视器即会被添加到视图。

当发生了触发事件的访问控制事件时,它将出现在视图项目的右侧。

## 访问监视器设置

为访问监视器指定以下设置:

| 名<br>称      | 说明                                                                                                    |
|-------------|----------------------------------------------------------------------------------------------------|
| Ľ           | 选择要查看其访问控制事件的门。当选择门时,会在对话框中显示其余设置及其当前值。                                                                          |
| 来源          | 选择要从中接收事件的访问控制源的类型。例如,列表可以包含门或门的特定访问点。访问点是入口点,包括其相关物理设备,例如读卡器、键盘、传感器或按钮。门通常具有两个访问点,分别控制门的入口和出口。<br>来源列表由系统管理员配置。 |
| 摄<br>像<br>机 | 选择要显示的与该门相关的视频的来源摄像机。默认情况下,系统会列出已由系统管理员关联到选定门的摄像机,但您也可以选择系统中的其他摄像机。                                              |
| 事<br>件      | 选择要接收的事件的类型。您可以从 MOBOTIX HUB 系统管理员所定义的事件类别中选择事件,或从您的访问控制<br>系统中定义的事件列表中选择事件。                                     |
| 命令          | 选择希望在访问监视器中提供的命令按钮,例如锁门和解锁门。命令列表取决于您的系统配置。                                                                       |
| 顺序          | 选择是要使新事件出现在事件列表的顶部还是底部。                                                                                          |

### 修改访问监控器设置

在实时模式下,可以更改访问监控器的设置:

- 1. 单击设置,并选择要修改的访问监控器视图项目。
- 2. 在属性窗格中,单击访问监视器设置按钮。
- 3. 在出现的访问监示器设置(请参阅第4页上的访问监视器设置)对话框中,指定设置。
- 4. 单击确定以关闭对话框,然后单击设置返回实时视图。

### 自定义视图

通过叠加层按钮,您可以自定义界面。可以从为门或访问点配置的命令列表,向视图项目添加访问控制的叠加层命令按钮。 使用示例:

- 直接访问视图项目中除访问监控器外的命令按钮
- 在视图项目中直接将命令按钮放置在门附近
- 添加未在 第 4 页上的访问监视器设置 中指定的其他命令按钮

#### 步骤:

- 1. 在实时模式下,选择设置,并选择要修改的视图项目。
- 2. 在叠加层按钮窗格中,单击访问控制。
- 3. 找到要添加的命令,并将其拖动至您的视图项目。
- 4. 单击设置返回到实时视图。

将鼠标拖动至视图项目上时,将出现叠加层按钮。

### 管理持卡人信息

如果已为访问控制系统设置持卡人记录网页表示,您可以直接转到持卡人记录网页表示,并(例如)管理用户或获取持卡人详 细信息。

如果插件支持深层链接,则存在针对访问控制系统的下列先决条件:

- 必须包含 Web 客户端
- 必须支持深层链接

要管理持卡人信息:

- 1. 在访问控制选项卡上,选择持卡人列表。
- 2. 搜索持卡人,并从列表中选择人员。
- 3. 在右侧的持卡人信息下面,可以单击链接(例如,指向网页的链接)。根据插件,可能会支持更多链接,并且可能会

要求您提供额外的登录凭据。

- 4. 您可以编辑多个功能,包括持卡人信息和访问权限。
- 5. 在此示例中,关闭网页并返回到 MOBOTIX HUB Desk Client。

## 显示或隐藏访问请求通知

您可以隐藏访问请求处理,例如,如果只有一个人处理访问请求。

1. 在全局工具栏中,选择设置和其他,然后选择设置,

或者,从访问请求通知中选择**设置**图标。

2. 选择访问控制选项卡。

选择显示访问请求通知显示或隐藏该通知。

如果选中**使用服务器设置**,您的系统管理员将控制是否选中**显示访问请求通知**设置。

## 控制访问

## 使用 MOBOTIX HUB Access 控制访问

如果通过 MOBOTIX HUB Access 扩展将一个或多个访问控制系统与视频管理软件系统集成,则可以监测门、控制门状态、调查访问控制事件、响应访问请求并管理持卡人信息。

## 实时模式下的访问控制

在实时模式下,您可以查看与访问控制源相关的摄像机的实时视频,以及显示在视频右侧的事件列表。

当您单击列表中的任何事件时,实时视频自动暂停,并改为独立播放该事件。要返回查看实时视频,可以再次单击事件,或单击摄像机工具栏上的**独立播放**图标 (请参阅SECTION AND PAGE REFERENCE)。

如果系统和事件包含持卡人信息,您可以单击选定事件上持卡人姓名旁边的搜索图标,跳转到**访问控制**选项卡并查看与该持卡 人相关的所有事件。

## 通过地图监控门

如果使用地图功能来支持监控和访问控制任务,则可以向地图添加访问控制单元:

- 1. 在设置模式下展开系统概览窗格。
- 2. 从列表中选择地图,并将其拖动至视图项目。
- 3. 找到地图文件, 然后单击确定。
- 4. 从显示的地图工具箱中,单击添加访问控制。
- 5. 在出现的列表中,将相关的访问控制单元 (如门)拖动至地图上。将在地图上出现门图标。
- 6. 单击设置以更改为实时视图。
- 当有人请求访问时,门将解锁。因为有人通过访问请求通知甚至地图本身上的命令按钮来授予访问权限,所以门解锁。一旦授予访问权限,门图标将变成绿色,并显示为打开的门。
- 8. 当重新自动或手动锁上门时,门图标变为红色,并显示为关闭的门。
- 9. 例如, 您可以右键单击门图标以触发命令。

由于访问控制单元的状态始终可见,以这种方法使用的地图是获得所监控区域或建筑中访问控制单元状态的图形概览 的快速方法。

### 调查访问控制事件 (event)

#### 搜索和筛选访问控制事件

可使用多种方法筛选事件列表,以便显示您感兴趣的数据。

- 1. 在访问控制选项卡上,选择事件列表。
- 2. 单击列表顶部的任意筛选器,并指定条件。
- 3. 此外,也可以右键单击列表中的特定时间、事件、来源或持卡人,并使用该值执行筛选。

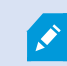

您应用的任何筛选器会立即反映在列表中。

#### 您可以筛选:

| 事件列<br>表   | 说明                                                                                                    |
|------------|----------------------------------------------------------------------------------------------------|
| 时间         | 选择一个可用的时间段以查看该特定时间段的数据。例如,单击 <b>今天</b> 可只查看今天发生的事件,或使用自定义间隔指定特定时间段。<br>如果选择 <b>实时更新</b> ,在发生满足筛选器条件的新事件时,会立即更新事件的列表。列表最多可显示 100 个事件。当您在实时更新模式下工作时,您无法搜索持卡人。 |
| 事件         | 直接从事件类别和未分类事件的列表中选择一个或多个可用事件类型,或在特定访问控制事件中选择。                                                                                                    |
| 来源         | 直接从门列表中选择一个或多个可用来源,或在其他来源(如访问控制系统中的访问点或控制器)中选择以只<br>查看这些单元的事件。                                                                                              |
| 访问控<br>制系统 | 如果您的 MOBOTIX HUB 系统与多个访问控制系统集成,则选择要从中查看事件的访问控制系统。                                                                                                    |
| 持卡人        | 选择一个或多个可用持卡人。                                                                                                    |

#### 事件 (event) 列表

在**访问控制**选项卡上,选择事件时,右侧的预览可让您查看事件的相关视频片段。预览摄像机标题栏显示与触发该事件的单元 相关的摄像机。

- 如果您有多个摄像机与一道门相关,则它们均会显示在预览中
- 可以在工具栏中选择默认播放选项
- 相关持卡人信息连同选定事件的详细信息一起显示在视频预览下面
- 单击 🛄, 在分离窗口中查看实时视频或播放记录视频

#### 导出访问报告

在访问控制选项卡上,可以创建事件列表报告并将其导出为 PDF 文件, 前提是您处于实时更新模式中。

1. 在报告中筛选或搜索所需事件。

如果事件数很大,则会建议您细化搜索从而降低搜索结果的数量。

- 2. 单击**访问报告**按钮。
- 3. 填写字段。报告包含:
  - 报告名称
  - 报告目标位置
  - 所应用的筛选器的列表
  - 评论字段
  - 包括快照的选项
- 4. 单击确定,并等待报告完成。
- 5. 在右上角单击详细信息,并在出现的对话框中单击打开。

将打开 PDF 格式的报告。

#### 切换"事件"列表的实时更新模式

您可以在**访问控制**选项卡上以实时更新模式工作,而不是在实时模式下查看访问控制事件的实时视频。如果出现满足筛选器条件的新事件,则会立即更新事件的列表。

- 1. 在访问控制选项卡上,选择事件列表。
- 2. 在通常用于选择时间段的筛选器下拉列表中,选择实时更新。

在搜索字段旁,可查看到您已更改模式,并且在发生符合筛选器条件的事件时列表会即时更新。

当在实时更新模式下工作时,无法搜索持卡人,并且无法创建访问报告。

3. 要从实时更新模式切换回来,请对新的时间段进行筛选。

#### 监视和控制门状态

Ì

**门**列表提供每个访问控制系统中的门、访问点和其他访问控制单元的列表,以及它们当前的状态。例如,如果您需要了解特定 门的状态,这很有用。

可使用几种方法筛选门列表,以便显示您感兴趣的数据。

- 1. 在访问控制选项卡上,选择门列表。
- 2. 单击列表顶部的任意筛选器,并指定条件。
- 3. 您可以组合使用筛选器,或在搜索栏中输入条件以搜索门。
- 4. 此外,也可以右键单击列表中的门或状态,并使用该值执行筛选。
  - 您应用的任何筛选器会立即反映在列表中。

#### 您可以筛选什么?

#### 控制访问

| 门列表    | 说明                                               |
|--------|--------------------------------------------------|
| 名称     | 选择一个或多个可用门、访问点和未分类类型,或在其他访问控制单元中选择以只查看所选项的状态。    |
| 访问控制系统 | 如果您的 MOBOTIX HUB 系统与多个访问控制系统集成,则选择要从中查看门的访问控制系统。 |
| 状态     | 从状态类别和未分类状态的列表中选择一个或多个可用状态,或在特定访问控制状态中选择。        |

另一种监视监控区域中门状态的方法是将门添加到地图(请参阅第7页上的通过地图监控门)。

#### 门列表

在访问控制选项卡上,当您在门列表中选择门时,关联的摄像机会在屏幕右侧显示实时视频以及详细信息。

- 如果您有多个摄像机与一道门相关,则它们均会显示在预览中
- 可以在工具栏中选择默认独立播放选项
- 使用"动作"按钮可以执行与该门相关的特定命令,如锁定/解锁门。可用的命令取决于您的系统配置
- 与所选门相关的信息将出现在实时视频预览的下面
- 单击 🛄, 在分离窗口中查看实时视频或播放记录视频

#### 调查持卡人

**持卡人**列表提供每个访问控制系统中的持卡人的列表及其详细信息。例如,如果您需要关于特定人员的详细信息,这很有用。 可使用几种方法筛选持卡人列表,以便显示您感兴趣的数据。

- 1. 在访问控制选项卡上,选择持卡人列表。
- 2. 单击列表顶部的筛选器,以指定要从中调查持卡人的访问控制系统。一次只能使用一个访问控制系统。
- 3. 您可以组合使用筛选器,或在搜索栏中输入条件以搜索持卡人。
- 4. 此外,也可以右键单击列表中的持卡人或类型,并使用该值执行筛选。

您应用的任何筛选器会立即反映在列表中。

#### 您可以筛选什么?

| 持卡人列表 | 说明                          |
|-------|-----------------------------|
| 名称    | 选择其中一个可用持卡人以查看此人员的详细信息。     |
| 类型    | 选择其中一个可用持卡人类型以查看此类型的持卡人的列表。 |

当选择某个持卡人时,将在屏幕右侧显示此人员的详细信息。根据您的系统,其中可能包含图片或用于管理访问控制系统中的 持卡人记录的链接(请参阅第 5 页上的管理持卡人信息)。

### 访问请求通知

贵组织可能已经选择当有人想要进入建筑时,只有安保人员才能打开门。如果符合这些情况,当有人想要进入一个或多个区域时,您可能会(例如)收到访问请求通知。触发访问请求通知的所有情况都必须在视频管理系统中指定。通知会显示与访问请求有关的实时视频,让您能够看到谁在请求访问。应打开的门的名称会显示为标题,例如**指示访问请求 - 前门**。还会显示该门的状态(例如"开启"、"关闭"或"强制开启")。如果您有多个摄像机与一道门相关,它们将显示在彼此的下方。

访问请求通知是暂时的。当您关闭访问请求通知时,系统中不再显示通知。如果您在访问请求通知显示时关闭 MOBOTIX HUB Desk Client,那么当您重新启动时,通知不会恢复。

#### 管理访问请求通知

如果 MOBOTIX HUB Desk Client 正在运行,屏幕上将弹出访问请求通知,即使您在其他应用程序中工作也是如此。

如果要在分离窗口中查看实时视频,请单击

访问请求会在访问请求通知窗口上互相叠加,因此您可以处理来自相同通知窗口的所有输入访问请求通知。可以将通知拖动至 屏幕另一侧,甚至拖动至另一个屏幕(如果已连接)。

如果需要,您可以将访问请求通知窗口最小化以允许功能在后台继续。当有新通知时,MOBOTIX HUB Desk Client 图标将在 任务栏中闪烁。

#### 响应访问请求

如果视频管理软件系统支持双向音频,且扬声器和麦克风已安装到用于显示访问请求通知的相关摄像机上,则访问请求通知支 持您聆听要进入的人员并与其交谈:

- 1. 要聆听请求访问的人说的话,请单击
- 2. 要向请求访问的人说话,例如提供在区域内如何前进或行动的指示,请单击并按住 按钮 按钮。
- 3. 要执行其他操作,请使用麦克风和扬声器按钮右侧的命令按钮。最典型的动作是为请求访问的人解锁门,也可能是打 开靠近相关入口的区域的灯。

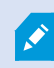

如果访问控制系统为 MOBOTIX HUB 系统提供了持卡人信息,则可以使用该信息。持卡人信息的示例:持卡人的身份证号码、姓名、部门、电话号码和权限级别。根据系统配置,您可能能够管理持卡人信息(请参阅第5页上的管理持卡人信息)。

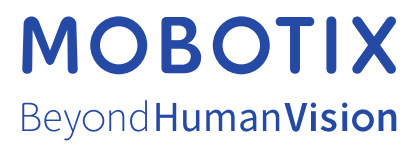

MOBOTIX AG • Kaiserstrasse • D-67722 Langmeil • 电话: +49 6302 9816 0 • sales@mobotix.com • www.mobotix.com

MOBOTIX 是 MOBOTIX AG 在欧盟、美国和其他国家注册的商标。如有变更, 恕不另行通知。MOBOTIX 不对其中的技术或编辑错误或遗漏承担任何责任。保留 所有权利。 © MOBOTIX AG 2024